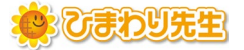

# 年間指導計画データを連携する手順【個別利用※】

最終更新日:2025年2月25日

年間指導計画のデータを、週案の初期設定として各先生に連携できます。 ※本手順は、他の先生とひまわり先生のDATAを共有せずに、個別利用で運用している場合の手順です。 【手順1・2】 全校管理者の先生が行います(P1) → 公開先の設定・データ書き出し

【手順3】各先生(学級担任・専科)が行います(P2) → 管理者が書き出したデータの読み込み

#### 【手順1】週案・年間指導計画の公開設定

- ① 全校管理にログインし、「年間指導計画」の「4. 週案・年間指導計画の公開」をクリックします。
- データを連携したい学年の「公開」にチェックをいれて「OK」ボタンをクリックします。
   チェックをいれた学年のデータのみ、各先生の週案設定に取り込み可能となります。

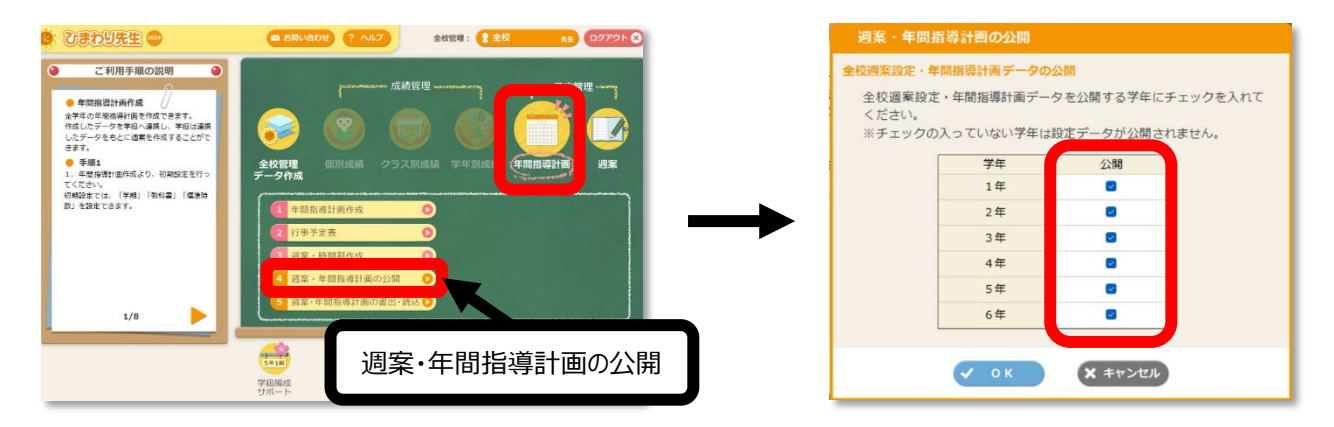

### 【手順2】週案・年間指導計画の書出

- ① 「5.週案・年間指導計画の書出・読込」をクリックします。
- ②「全校週案設定・年間指導計画データの書き出し」を選択し、「OK」ボタンをクリックします。
   ※この時、手順1で公開選択されている学年のデータのみ取り込み可能となりますのでご注意ください。
   書き出されたファイルを各先生へ配布してください。

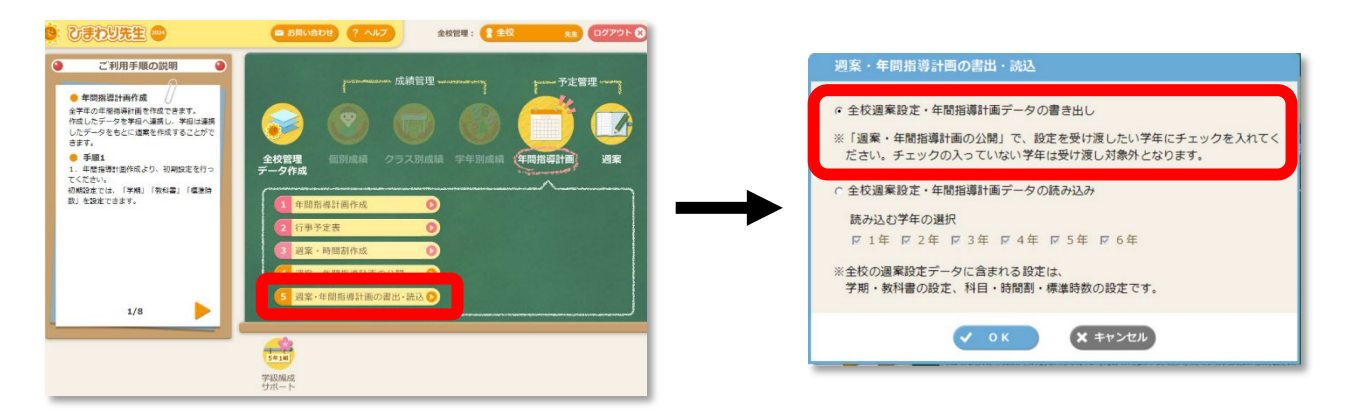

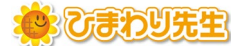

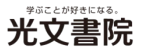

## 【手順3】週案・年間指導計画の読込

各先生にてログインして、週案メニュー内の「編集する」をクリックします。 ※新規でクラスを登録する際は、先生・クラス・児童の登録後、テストの設定はスキップして、右上の「メニューに戻る」 よりメインメニュー画面へ移行してください。

① 【「週案の作成」の前に「学期の設定」を行います。】というメッセージは、「OK」をクリックします。

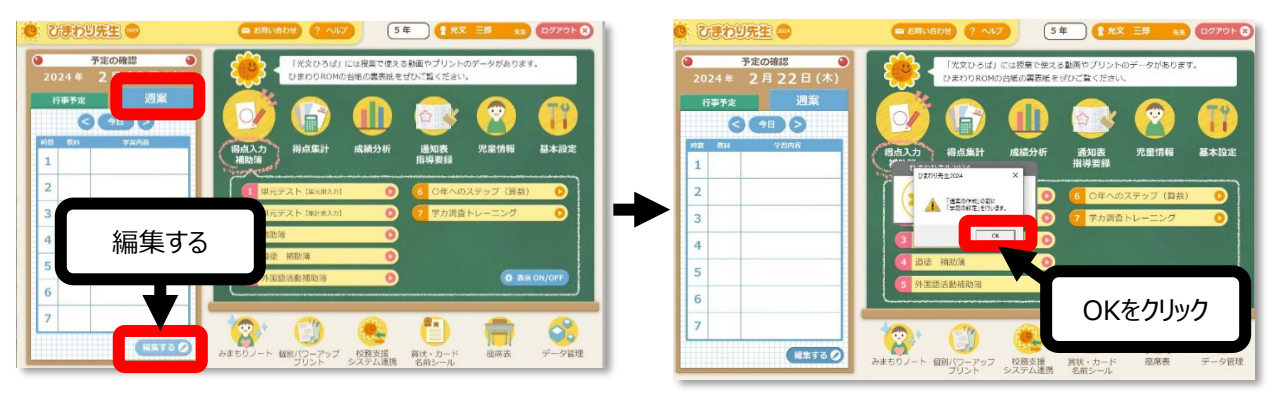

②「全校週案・年計設定の取込」ボタンをクリックします。
 ※同じひまわり先生内に全校管理のアカウント登録がない場合に、このボタンが表示されます。
 手順2で配布されたファイルを選択し、「開く」をクリックします

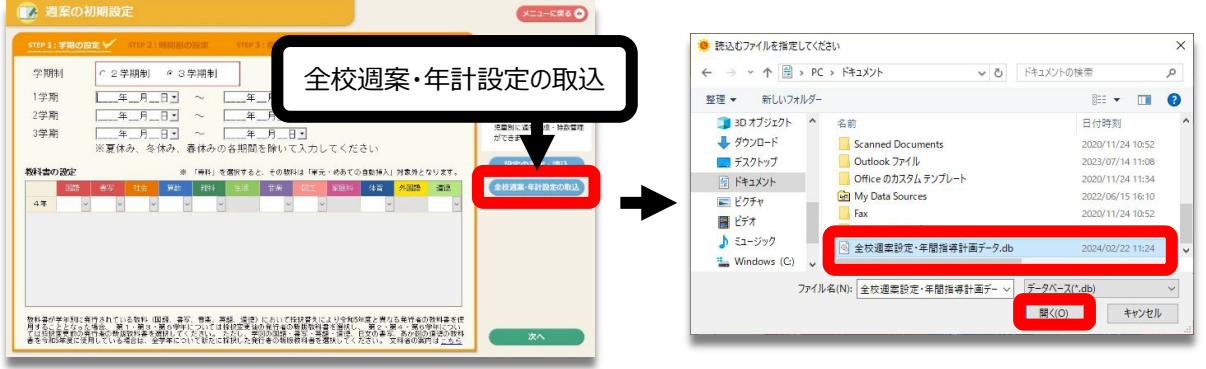

#### 読み込みの確認メッセージは、「はい」をクリックします

| ひまわり先生2024                              | ×          |               |
|-----------------------------------------|------------|---------------|
| 日付:02/22 時刻:11:24 全校通案設定のデー<br>ようしいですか? | 夕を読み込みます。  | $\rightarrow$ |
| (\$1.(7)                                | 1.1.1.Z(N) |               |

各設定が取り込まれているか確認し、週案作成をしてください。

| 177期 2024年0月夜日ご ~ 2024年0月7月7日<br>297期 2024年0月夜日ご ~ 2024年17月7日日<br>377期 2025年01月7日日 ~ 2024年17月7日日<br>第夏命み、冬秋み、高休みの急制的な作いて入りしてください<br>第夏命み、高休み、高休みの急制的な作いで入りしてください<br>第日前の世紀 - 年1月7日日ま、日本・日本・日本・日本・日本・日本・日本・日本・日本・日本・日本・日本・日本・日                                                                                                    | □ 日本の1000000000000000000000000000000000000                                                                                                    |
|----------------------------------------------------------------------------------------------------|----------------------------------------------------------------------------------------------------|
| 2字時 [D21年の5月62日 → D204年に月73日日<br>11月 2015年の1月6日 → D204年に月73日日<br>第宣体み、条体み、高体のの高期の目的にて入力してくたらい<br>11日 1日 1日 1日 1日 1日 1日 1日 1日 1日 1日 1日 1日                                                                                                    | クラスタムの環境に出るて<br>かしてください<br>「全た・あちでの自動的人」があかとなります。<br>ションは、40.5 1977 2015<br>・ 2015                                                                                                    |
| 3 年期 [2015年01月9日] ~ [2015年6月9日] -<br>※変体み、冬休み、春休みの急制的を除いて入力してください<br>料剤の1002<br>2016年11日 - 1011日日 - 1011日 - 1011日 - 1011日 - 1011日 - 1011日 - 1011日 - 1011日 - 1011日 - 1011日 - 1011日 - 1011日 - 1011日 - 1011日 - 1011日 - 1011日 - 1011日 - 1011日 - 1011日 - 1011日 - 1011日 - 1011日 - 1011日 - 1011日 - 1011日 - 1011日 - 10111日 - 10111日 - 10111日 - 10111日 - 10111日 - 10111日 - 10111日 - 10111日 - 1011101 - 1011101110-101110-10110-101110-10110-1000000                         | ウレてください     ウレてください     「早去・6巻(7)自動時人」対象かとなります。     やさの方は・読込     マット     マット      マット     マット      マット     マット     マット     マット     マット     マット     マット          |
| <ul> <li>※要体み、条体み、着体みの名則間を除いて入力してください</li> <li>料論の数定</li> <li>※「特別 を整えすると、そう時日は (学会・のあての自動)た力をかとなります。</li> <li>第二次 年く 122 月22 月24 日本 102 10111 (112 102 102 102 102 102 102 102 102 102</li></ul>                                                                                                    | (力)してください<br>健先・6時での自動能力」対象力となります。<br>その時で、1000年、1000年、1000年、1000年の第10日、1000年、1000年の第10日、1000年、1000年の第10日、1000年、1000年の第10日、1000年の第10日、1000年年の第10日、1000年年の第10日、1000年月月前10日、1000年月の前1日、1000年月月前1日、1000年月月前1日、1000年月月前1日、1000年月月前1日、1000年月月前1日、1000年月月前1日、1000年月月前1日、1000年月月前1日、1000年月月前1日、1000年月月前1日、1000年月前1日、1000年月前1日、1000年月月前1日、1000年月月前1日、1000年月月前1日、1000年月月前1日、1000年月月前1日、1000年月月前1日、1000年月月前1日、1000年月月前1日、1000年月月前1日、1000年月月前1日、1000年月月前1日、1000年月月前1日、1000年月月前1日、1000年月月前1日、1000年月前1日、1000年月前1日、1000年月前1日、1000年月前1日、1000年月前1日、1000年月前1日、1000年月前1日、1000年月前1日、1000年月前1日、1000年月前1日、1000年月前1日、1000年月前1日、1000年月前1日、1000年月前1日、1000年月前1日、1000年月前1日、1000年月前1日、1000年月前1日、1000年月前1日、1000年月前1日、1000年月前1日、1000年月前1日、1000年月前1日、1000年月前1日、1000年月前1日、1000年月前1日、1000年年の前1日、1000年月前1日、1000年月前1月前1日、1000年月前1日年前前1月前1日、1000年月前1月前1日年前1月前1月前1月前1日、1000年月前1月前1日年前1月前1日年前1月前 |
| 2月24の2017: ※1 (毎月)を選えすると、その知利は(単元・のあての自動的人)対象からなります。<br>2月24の2017: 第二 第二 (毎月)を選えすると、その知利は(単元・のあての自動的人)対象からなります。<br>2月24の2017: 第二 (毎日) 100 (100) (100) (10 | 「単元・赤あての自動時人」対象分となります。<br>「単元・赤あての自動時人」対象分となります。<br>「単元・赤あての自動時人」対象分となります。                                                                                                    |
|                                                                                                    | 17 19111 (11) 2075 3(2) 全接通道・広日設定の第3                                                                                                    |
|                                                                                                    | AND AND AND AND                                                                                                    |
| 44 7(1 v 7(1 v 7,6 v 7,6 v 7,6 v 7,6 v 7,6 v 7,7 v 7,7    | 進 v 光文 v 光文 v                                                                                                    |
|                                                                                                    |                                                                                                    |
|                                                                                                    |                                                                                                    |
|                                                                                                    |                                                                                                    |
|                                                                                                    |                                                                                                    |
|                                                                                                    |                                                                                                    |
|                                                                                                    |                                                                                                    |

データの連携は完了です

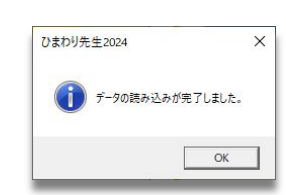

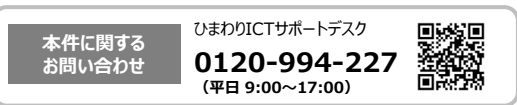